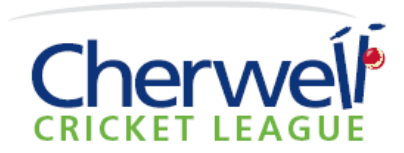

# 2015 League Dinner Online Ticket Booking Instructions

Tickets can only be booked via the online facility which can be found at http://goo.gl/XgzhWr or CLICK HERE

#### Tickets are:

Standard Adult: £35 per person for adults over 21 after 31st October 2015

**Under 21:** £25 per person for persons Under 21 before 1<sup>st</sup> November 2015 [*Verified by CL registration details*]

Tickets can be booked and paid for individually, in batches or by a central club representative

As long as you enter your club or organisation name we will ensure you are seated with your colleagues from the same club or organisation. Table sizes are 8-12, so if you are less than 8 you may be on a shared table – you can have more than 1 table

Each ticket must have all of the required details completed online to include Guest Name, Menu Selection & Rugby World Cup Final TV attendance – you CANNOT complete your order without this information

Payment: We can offer 2 payment options:

**PayPal** – once you complete your order you will be taken to the PayPal page where you can pay using any Credit / Debit Card irrespective of whether you already have a PayPal account

**By Invoice** – if you select this option an invoice will be raised for you and this gives you the option to pay by Internet Banking, Credit Card [PayPal] or Cheque at a later date. This option will be useful for organisers who may have to collect funds before making payment – however you will still need to provide menu selections to enable the invoice facility. Payment MUST be made by 25<sup>th</sup> October to ensure admission

### **Cherwell League Invited Guests:**

If you have received an invitation from the committee, please complete the form as above but select the "Pay by Invoice " option and we will send you confirmation of your ticket with a zero value

### **Confirmation**

On completion of your online order you will receive an automated email confirmation – **No email** confirmation = No booking

After Ticket Sales have CLOSED on Sunday 25<sup>th</sup> October, you will receive a final confirmation of all of the people on your table and the menu selections

#### **Booking Online**

Whilst simple and intuitive, a detailed process with screenshots is shown below:

Stuart Misseldine: The Old Thatch, Dorton Road, Chilton, Bucks HP18 9NA 🖀: 07789 985709

#### PROCEDURE:

When you login to <a href="http://goo.gl/XgzhWr">http://goo.gl/XgzhWr</a> you will see the following page

| Cherweil League Dinner 2015 - Sat 31st Oct         Breiter Breiter Breiter Breiter         Breiter Breiter Breiter         Breiter Breiter         Breiter         Breiter         Breiter         Breiter         Breiter         Breiter         Breiter         Breiter         Breiter         Breiter         Breiter         Breiter         Breiter <th>CRICKE</th> <th>T LEAGUE</th> <th></th> | CRICKE                                                                                                    | T LEAGUE                                                                                                    |                                              |
|----------------------------------------------------------------------------------------------------|----------------------------------------------------------------------------------------------------|----------------------------------------------------------------------------------------------------|----------------------------------------------|
| Tickets         Ticket Type       Price       Quantity         Standard Adult       £35.00       0       •         Standard ticket for entrance and meal for all adults over 21 after 31st October 2015 Please enter your name as the booker, then enter guest name [induding your own] and select your menu on order page       0       •         Under 21       £25.00       0       •         Under 21 ticket for all persons under 21 before 1st November 2015 Please enter your name as the booker, then enter guest name [induding your own] and select your menu on order page       •         Tickets:       £0.00       •       •         Service Charge:       £0.00       •       •                                                                                                    | Cherwell League Din<br>Word Gue Fra-<br>Mark Rent - Omise<br>Las Online Dealer                                           | ner 2015 - Sat<br>-Bar & TV from 3:30 om<br>om 6 45cm - Chriser April<br>om Ibarogened 1:00 om                                       | 31st Oct                                     |
| Standard Adult       £35.00       Image: Comparison of the standard ticket for entrance and meal for all adults over 21 after 31st October 2015 Please enter your name as the booker, then enter guest name [induding your own] and select your menu on order page         Under 21       £25.00       Image: Comparison of the standard ticket for all persons under 21 before 1st November 2015 Please enter your name as the booker, then enter guest name [induding your own] and select your menu on order page         Under 21 ticket for all persons under 21 before 1st November 2015 Please enter your name as the booker, then enter guest name [induding your own] and select your menu on order page         Tickets:       £0.00         Service Charge:       £0.00         TOTAL:       £0.00                                                                                                    | Tickets                                                                                                    | Price                                                                                                    | Quantity                                     |
| Under 21 £25.00 0<br>Under 21 ticket for all persons under 21 before 1st November 2015 Please enter your name as the booker, then enter guest name [including your own] and select your menu on order page Tickets: £0.00 Service Charge: £0.00 TOTAL: £0.00                                                                                                    | Standard Adult<br>Standard ticket for entrance and meal for all adult<br>name as the booker, then enter guest name [indu | £35.00<br>Its over 21 after 31st October 2015 f<br>uding your own) and select your men                                               | 0 V<br>Please enter your<br>nu on order page |
| Tickets: £0.00<br>Service Charge: £0.00<br>TOTAL: £0.00                                                                                                    | Under 21<br>Under 21 ticket for all persons under 21 before 1st<br>booker, then enter guest name (including your ow      | E25.00<br># November 2015 Please enter your<br>wil) and select your menu on order pi                                                 | 0 V                                          |
| TOTAL: £0.00                                                                                                    |                                                                                                    | Tickets:                                                                                                    | £0.00                                        |
|                                                                                                    |                                                                                                    | TOTAL:                                                                                                    | £0.00                                        |
|                                                                                                    | For more information on t<br>smisseldi<br>You are buying<br>Cherwell<br>The Treasurer 14 Kennu                           | this event contact the organiser:<br>ine <u>8 qmail.com</u><br>g your eTicket from:<br>Cricket League<br>iedy Road Bicester OX26 2BG |                                              |

## This is the top section of the next page:

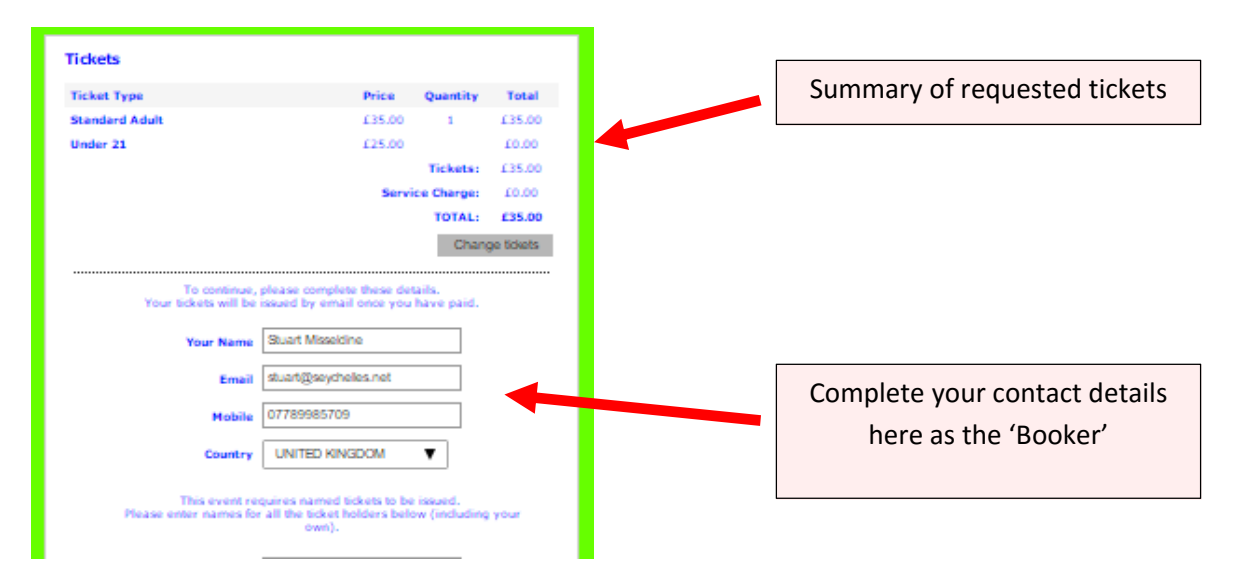

The bottom half of this webpage is shown below:

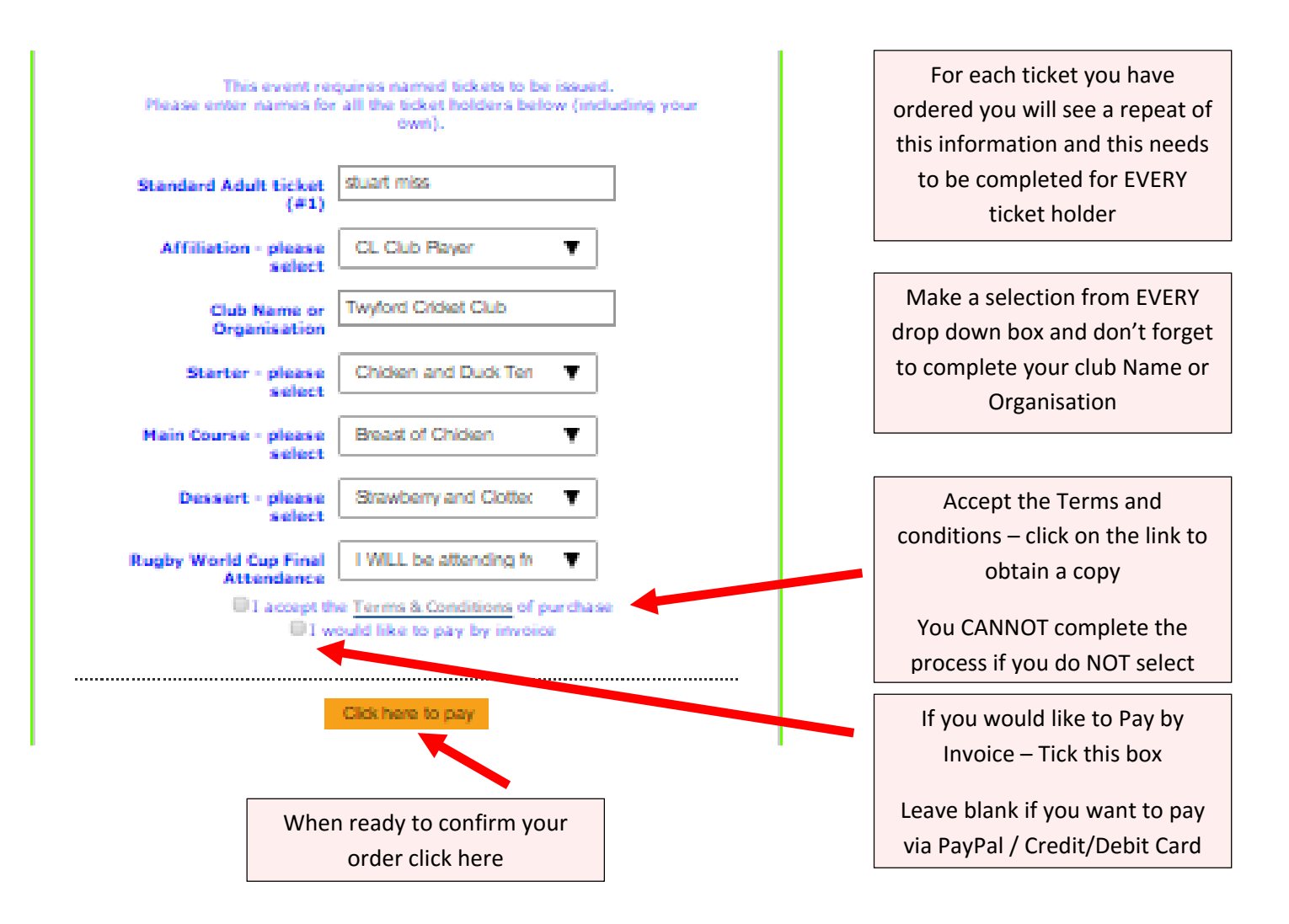

The next page provides a summary of your proposed purchase

| Plea                                                                                                    | Please confirm your order details are correct |  |  |  |  |  |
|----------------------------------------------------------------------------------------------------|-----------------------------------------------|--|--|--|--|--|
| Your Tickets:                                                                                                   | Standard Adult x 1<br>Under 21 x 0            |  |  |  |  |  |
| TOTAL:                                                                                                    | £35.00                                        |  |  |  |  |  |
| Your Name:                                                                                                    | Stuart Misseldine                             |  |  |  |  |  |
| Email:                                                                                                    | stuart@seychelles.net                         |  |  |  |  |  |
| Mobile:                                                                                                    | 07789985709                                   |  |  |  |  |  |
| Country:                                                                                                    | GB                                            |  |  |  |  |  |
|                                                                                                    | Change Continue                               |  |  |  |  |  |
| For more information on this event contact the organiser:<br>smisseldine@gmail.com                              |                                               |  |  |  |  |  |
| You are buying your eTicket from:<br>Cherwell Cricket League<br>The Treasurer 14 Kennedy Road Bicester OX26 2BG |                                               |  |  |  |  |  |

If you selected PayPal you will be re-directed to a page that looks something like this:

## The Cherwell Cricket League

| Your order s                          | summary          |                                                 |                               |
|---------------------------------------|------------------|-------------------------------------------------|-------------------------------|
| Descriptions                          | Amount           | Pay with my PayPal account                      | PayPal 🔒                      |
| Ticket Purchase<br>Item price: £35.00 | £35.00           | Log in to your account to complete the purchase | -                             |
| Quantity: 1                           |                  | Email                                           |                               |
| Item total                            | £35.00           |                                                 | FOR PAYMENT BY PayPa          |
|                                       | Total £35.00 GBP | PayPal password                                 | i oltri i nineliti bi i uyi u |
|                                       |                  | Ple                                             | ease complete all boxes tl    |
|                                       |                  | This is a private computer. <u>What's this?</u> | click on "login"              |
|                                       |                  | Log in                                          |                               |

ALTERNATIVELY - If you selected a request for an invoice you will see this:

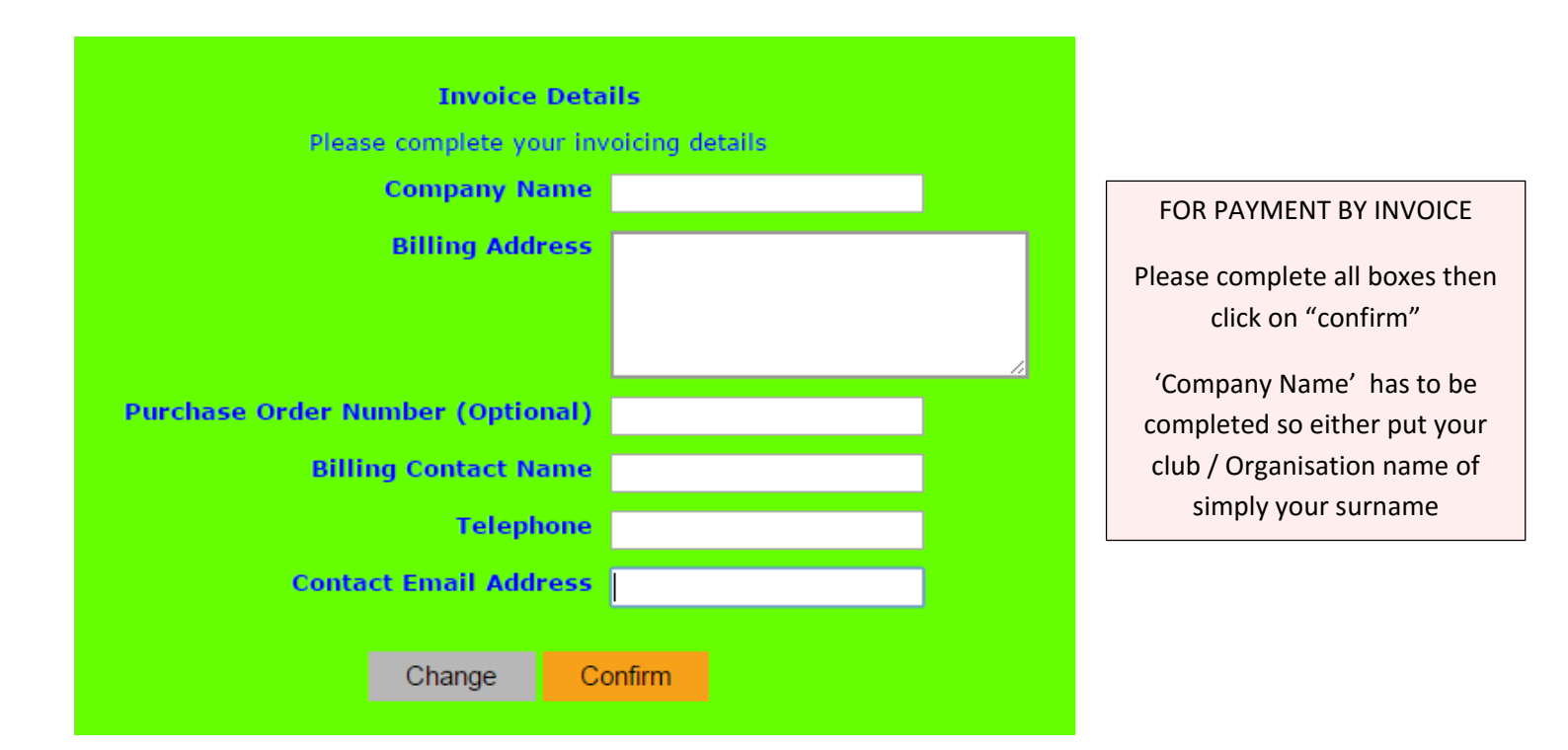

Once either of these is complete you will see a "Thank you" page and you will receive a confirmation email

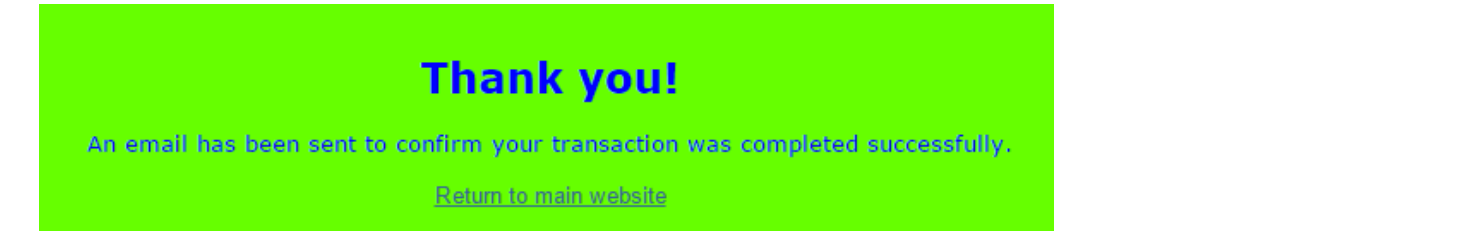